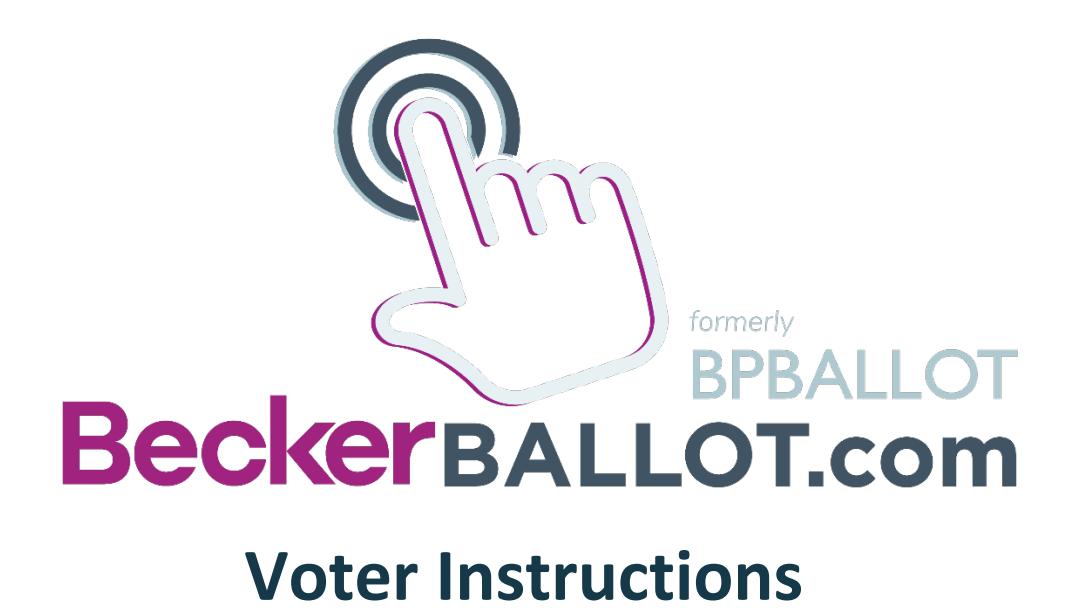

Welcome to BeckerBALLOT online voting. Please make sure your electronic voting consent form is on file with the Association and your email address on file is current. Please be sure to use the email address you provided on your consent form to register below. Use of a different email address may result in your inability to register to vote.

#### Before you begin:

it is suggested that you add: <u>contact@beckerballot.app</u> to your contact list/address book if you haven't already done so. This will ensure that emails from the system get through to you and do not get send to your SPAM folder.

#### **STEP 1** REGISTER YOUR ACCOUNT

- After your association administrator has set up a voting portal for your association, you will be invited via email to set up your account. Click on the link in the email invitation, confirm your email address and then create a password.
- The vote for which you are registering may not yet be live at the time of your registration. Please check your email invitation to confirm the start time for your association's vote.
- If your community is required to use voting certificates for units with multiple owners or units owned by business entities, only the person named on that voting certificate will be permitted to cast a vote online.

| Beckers              | ALLOT.com           |  |  |  |
|----------------------|---------------------|--|--|--|
| Please Sign In       |                     |  |  |  |
| Your Email Address : |                     |  |  |  |
| voter@testable.com   |                     |  |  |  |
| Enter A Password :   |                     |  |  |  |
|                      |                     |  |  |  |
| Remember Me          | Trouble Logging In? |  |  |  |
| Sign In              |                     |  |  |  |
|                      |                     |  |  |  |

# **STEP 2 LOG IN AND VOTE**

- During a live voting period, you may login with your credentials and view any open vote on your **Dashboard**. Please allow yourself sufficient time to register and vote within the allotted registration and voting time frames.
- Select **Open to Vote**. A window will open to start the voting process.

| BeckerBALLOT.com<br>BRALLOT                  | Open Votes & Surveys                                                                                                    |                                                      |                     |                   |             |                             |              |
|----------------------------------------------|----------------------------------------------------------------------------------------------------|------------------------------------------------------|---------------------|-------------------|-------------|-----------------------------|--------------|
|                                              | Vote Name                                                                                                    | Meeting Date                                         | Registration Starts | Registration Ends | Vote Starts | Vote Ends                   | $\frown$     |
|                                              | Oct 30 Demo                                                                                                    | 2019-10-30                                           | 2019-11-04          | 2019-11-08        | 2019-11-11  | 2019-11-22                  | Open to Vote |
| • Select <b>Start</b> to begin               | <b>Voting</b><br>voter@testable.com                                                                                                    |                                                      |                     |                   |             |                             |              |
| Important Ballot Notes:                      |                                                                                                    |                                                      |                     |                   |             |                             |              |
| There are a total of 2 items on this ballot. |                                                                                                    |                                                      |                     |                   |             |                             |              |
|                                              |                                                                                                    | You can view all the items by clicking next/previous |                     |                   |             |                             |              |
|                                              | You are allowed to go back and edit your votes with the exception of board of director votesonce those votes are saved, your vote will be recorded and you will receive an email confirmation of your vote |                                                      |                     |                   |             | or votesonce<br>ion of your |              |

### **STEP 3 SELECT YOUR VOTING CHOICES**

- Answer the question then click **Next**.
- To go back, click **Previous**.

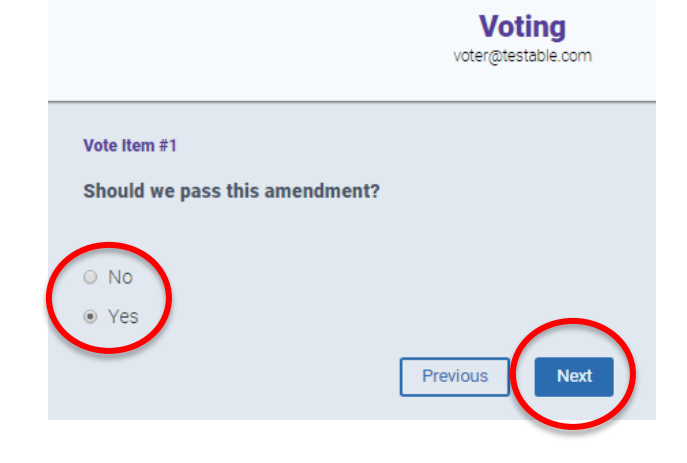

- If there are any **Attachments** related to a question, select the link to view the attachment.
- Once your votes are complete, click **Review your** choices

|                                                     | Voting<br>voter@testable.com |
|-----------------------------------------------------|------------------------------|
| Vote Item #2<br>Who should we elect?                |                              |
| Select up to 1 candidates SMITH, jane Attachment #1 |                              |
| Pre                                                 | vious Review your choices    |

# **STEP 4 SUBMIT YOUR BALLOT**

- Review your selections for accuracy then cast your vote by selecting the Save your votes button.
- Votes for election of directors are final and irrevocable once you click Save your votes. Other votes may be changed as desired until such time as the live vote closes.

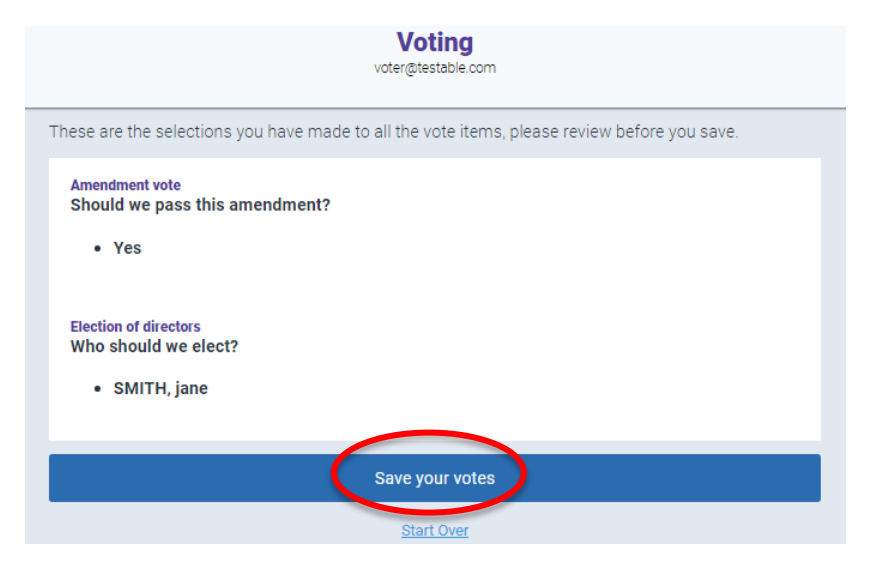

- You will receive a message in the portal as well as an email confirmation that your vote has been recorded.
- The email will include your vote specifics.

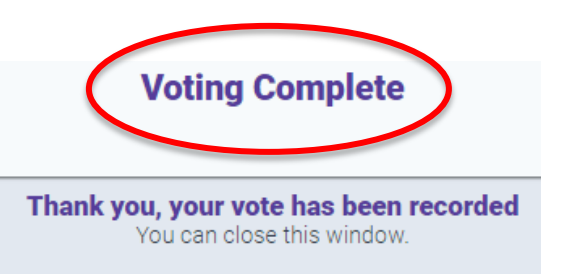

If you have any questions, please visit <u>www.BeckerBALLOT.com</u>